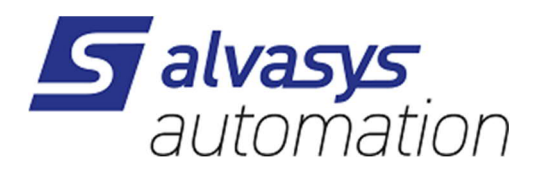

# SAIA S-Bus AX + N4 Driver Guide

Version V1.4

### **Document information**

| Document name: | Niagara AX SAIA SBus Driver Guide-en.docx                |
|----------------|----------------------------------------------------------|
| Directory:     | P:\4 Intern\04 Produkte\02 saturnMIS\11 Dokumentation\01 |
|                | Leitsystem                                               |
| Status         | Freigegeben                                              |
|                |                                                          |
| Author:        | RDS / R                                                  |

#### Changes

| Version | Date       | Abbr. | Change                           |
|---------|------------|-------|----------------------------------|
| V1.0    | 03.11.2010 | fch   | Document created                 |
| V1.2    | 28.05.2015 | fch   | Complete to match German version |
| V1.3    | 27.06.2016 | fch   | New address                      |
| V1.4    | 12.08.2019 | fch   | Supported Niagara Version added  |

#### © Akt. Jahr (2014) by pi-System GmbH

Alle Rechte vorbehalten. Kein Teil dieses Dokuments darf in irgendeiner Form oder mit irgendwelchen Mitteln, elektronisch, mechanisch, als Fotokopie, Aufzeichnung oder auf andere Weise ohne vorherige schriftliche Genehmigung von pi-System GmbH reproduziert oder übertragen werden.

All rights reserved. No part of this document may be reproduced or transmitted in any form or by any means, electronic, mechanical, photocopying, recording, or otherwise, without prior written permission of pi-System GmbH.

## Content

| Content               | t                                  | . 2            |
|-----------------------|------------------------------------|----------------|
| Figures               |                                    | . 3            |
| Tables                |                                    | . 3            |
| 1                     | Saia S-Bus Driver installation     | . 4            |
| 1.1                   | License requirement                | . 4            |
| 1.2                   | Niagara version requirements       | . 4            |
| 1.3                   | Installation                       | . 4            |
| 2                     | Saia S-Bus Driver Quick Start      | .4             |
| 2.1                   | Configure the Sbus Driver Network  | .4             |
| 2.2                   | Add Sbus Driver Device             | .5             |
| 2.3                   | Create Sbus Driver proxy points    | .5             |
| 3                     | S-Bus and Niagara                  | .7             |
| 3.1                   | Floating Point Format              | .7             |
| 3.2                   | Variables access                   | .7             |
| 3.2.1                 | Media types                        | . 8            |
| 3.2.2                 | Conversion between different types | . 8            |
| 3.2.3<br>3.2.4<br>3.3 | Important notes for write access   | 10<br>10<br>12 |
| 3.3.1                 | System Information                 | 12             |
| 3.3.2                 | Ping                               | 13             |
| 3.3.3                 | PCD-Status                         | 13             |
| 3.3.4<br>3.3.5        | System Program Version             | 13<br>14       |

# Figures

| Figure 1: group membership by address | . 1 | 11 |  |
|---------------------------------------|-----|----|--|
|---------------------------------------|-----|----|--|

# Tables

| Table 1: Media Types und supported formats        | 8  |
|---------------------------------------------------|----|
| Table 2: properties of Poll Group Entry component | 10 |
| Table 3: Grouping vs. individually read example 1 | 11 |
| Table 4: Grouping vs. individually read example 2 | 12 |
| Table 5: System Information 1                     | 12 |
| Table 6: System Information 2                     | 13 |
| Table 7: System Information 3 + 4                 | 13 |
| Table 8: System Information 5                     | 13 |
| Table 9: System Information 6                     | 13 |
| Table 10: PCD-Status                              | 13 |

# 1 Saia S-Bus Driver installation

### 1.1 License requirement

To use the Saia S-Bus driver, you must have a target Niagara host (JACE or Supervisor) that is licensed with the feature sai aSbusI p.

In addition, note that other limits on devices and proxy points may exist in your license. The following parts are available:

- PI-DR-SBUS-500 Driver for S-Bus IP 500 Points
- PI-DR-SBUS-ADD500 Driver for S-Bus IP Additional 500 Points
- PI-DR-SBUS-DEMO Driver for S-Bus IP Demo

### **1.2** Niagara version requirements

The followed Niagara versions are supported and tested:

- AX 3.7
- AX 3.8
- N4 4.4

Other versions may work but are not tested.

### 1.3 Installation

From your PC, use the Niagara Workbench 3.*n.nnn* to install the module sai aSBusDri ver in the host. For details, see "Software Manager" in the *Platform Guide*.

Following this, the remote JACE is now ready for Saia S-Bus configuration in its running station, as described in the rest of this document.

## 2 Saia S-Bus Driver Quick Start

### 2.1 Configure the Sbus Driver Network

To configure the Sbus Driver Network, perform the following tasks:

### Add a Sbus Driver Network

**Note:** As an alternative to the procedure below, you can simply copy (drag and drop) a SbusDri verNetwork from the sai aSBusDri ver palette in Workbench, placing it in the station's Config, Drivers container.

Use the following procedure to add a SbusDri verNetwork under the station's Drivers container:

- Step 1 Double-click the station's Drivers container, to bring up the Driver Manager.
- Step 2 Click the New button to bring up the New Device Network dialog. For more details, see "Driver Manager New and Edit" in the Drivers Guide.
- Step 3 Select "SbusDri verNetwork", number to add: 1, and click 0K. This brings up a dialog to name the network.
- Step 4 Click OK to add the SbusDri verNetwork to the station.

You should have a SbusDri verNetwork named "SbusDri verNetwork" (or whatever you named it), under your Drivers folder.

### Configure the Sbus Driver Network

If the used Saia station use another port than 5050, you must define the used UDP port.

To configure this property, use the following procedure:

- Step 1 Right-click the SbusDri verNetwork and select Vi ews > Property Sheet. This produces the network's property sheet.
- Step 2 Expand the node Udp Config and expand the node Address.
- Step 3 You can leave the Port field to its default value (5050) or set the port you want to use.

### 2.2 Add Sbus Driver Device

After adding a Sbus Driver Network, you can use the network's default device manager view to add the appropriate Sbus Driver devices.

#### To discover Sbus Driver Devices

The Sbus Driver doesn't support discovering devices.

#### To add a Sbus Driver device in the network

Use the following procedure to add a Sbus Driver device in the network.

- Step 1 In the Nav tree or in the Driver Manager view, double-click the network, to bring up the device manager.
- Step 2 Click the New button to bring up the New device dialog.
- Step 3 Select for number to add: 1 (or more, if multiple) and click 0K. This brings up a dialog to name the device(s), enter the IP-address and the UDP Port. If you know it, you can enter the station address.
- Step 4 When you have a Sbus Driver device component configured properly for your usage, click 0K.

The Sbus Driver device is added to the station and appears listed in the Database pane.

Step 5 Bring up the property sheet for the added device and review the properties.

#### Discovering the station address

Maybe you don't know the station address. You can discover it, providing that the station is available. Use the following procedure to discover the station address:

- Step 1 In the Nav tree or in the Driver Manager view, right-click the device, to bring up the context menu.
- Step 2 Click the Acti ons menu.
- Step 3 Click in the Acti ons submenu the menu item Sync Stati on Address. This will send a broadcast request to the station and refresh the station address.

### 2.3 Create Sbus Driver proxy points

As with device objects in other drivers, each client Sbus Driver device has a Points extension that serves as the container for proxy points. The default view for any Points extension is the Point Manager (and in this case, the "Sbus Driver Point Manager"). You use it to add Sbus Driver proxy points under any Sbus Driver device. For general information, see the "About the Point Manager" section in the *Drivers Guide*.

#### Online Discover to add Sbus Driver proxy points

The Sbus Driver doesn't support online discovering of points.

### Discover Visi+ Symbol file to add Sbus Driver proxy points

The Sbus Driver Point Manager supports discovering points from Visi+ Symbole File. This file can be exported with the software PG5. A Visi+ Symbole File is a CSV file with the following structure:

SYMBOL; MEDIA; ADDRESS; COMMENT; SCOPE; TAGS BlinkerSymEin; F; 1000; Blinker symetrisch aktivieren; 0; BlinkZeitSym; R; 1000; Blinkzeit symetrisch; 0; BlinkSignalSym; F; 1100; Blinksignal symetrisch; 0; Heizkurve; R; 2000 [7]; Heizkurve; 0;

#### Discover Vision Symbol File to add Sbus Proxy points

The Sbus Driver Point Manager supports discovering points from Visi+ Symbol File. This file can be exported with the software PG5. A Visi+ Symbol File is a CSV file with the following structure: (Separator is <TAB>):

| SYMBOLNAME      | → | TYPE | → | ADDRESS  | → | TAGS | → | COMMENT                       |
|-----------------|---|------|---|----------|---|------|---|-------------------------------|
| BlinkerSymEin   | → | F    | → | 1000     | → |      | → | Blinker symetrisch aktivieren |
| BlinkZeitSym    | → | R    | → | 1000     | → |      | → | Blinkzeit symetrisch          |
| BlinkSignal Sym | → | F    | → | 1100     | → |      | → | Blinksignal symetrisch        |
| Hei zkurve      | → | R    | → | 2000 [7] | → |      | → | Hei zkurve                    |

#### Notices for discovering points

The columns SYMBOL, MEDI A and ADDRESS must contains a value to get the points discovered. The value of the column SYMBOL is serving as point name. The value of the column MEDI A is needed to determine the "Variable Access Type". Only supported types are discovered. The column ADDRESS has to contain a number or a number followed with "[x]". This is an address range. In the sample above the line "Heizkurve" will discover 7 points. The string "[x]" will be append to the names, in which x begins with 0.

Basically all types can be writable except the type "input". "Text" points cannot be written. The information Die Information, if a point can be written or not depends from the software in the SAIA controller and is not included in the Symbol Files. Therefore, it is the responsibility of the user to select the correct type.

The discovered points can be filtered by name and comment. This can be useful with larger import files. The filter has to be specified as a regular expression. Regular expressions allow complex filtering operations that are nor accessible by normal wildcards.

#### Sample:

For other examples or tutorials, see the literature and on the Internet.

#### Manually adding Sbus Driver Proxy points

You can manually add Sbus Driver proxy points, using the New-button in the Sbus Driver Point Manager, or by dragging from the sai a SBus Driver palette.

- Step 1 Brings up the Sbus Point Manager.
- Step 2 Click the New button. The New points dialog appears, in which you select a point "Type" and "Number to Add". Click 0K.
- Step 3 Another New dialog appears, where you can name and configure the new points. *Notice:* You can choose every point type. But not every type is supported by Sbus.
- Step 4 Click 0K to add the proxy point(s) to the Points extension (or to the current points folder), where each shows as a row in the point manager.

# 3 S-Bus and Niagara

The Saia Sbus Driver supports IP communication over UDP. A serial communication is not implemented.

### 3.1 Floating Point Format

The floating point numbers are based on 32 Bits and have the following format:

|   | Byte    |   |   |   |   |   |   |   |   |   |   |   |   |   |   |   |   |   |   |   |   |   |   |   |   |   |   |   |   |   |   |
|---|---------|---|---|---|---|---|---|---|---|---|---|---|---|---|---|---|---|---|---|---|---|---|---|---|---|---|---|---|---|---|---|
|   | 0 1 2 3 |   |   |   |   |   |   |   |   |   |   |   |   |   |   |   |   |   |   |   |   |   |   |   |   |   |   |   |   |   |   |
| m | m       | m | m | m | m | m | m | m | m | m | m | m | m | m | m | m | m | m | m | m | m | m | m | s | е | е | е | е | е | е | е |

Legend:

| m | $\rightarrow$ | Mantissa                             |
|---|---------------|--------------------------------------|
| s | $\rightarrow$ | Sign                                 |
| е | $\rightarrow$ | 7-bit exponent in excess-64 notation |

In Niagara number are stored as double. The type double in Java is similar, but is based on 64 bits. The Saia floating point format is also different from Java Float format.

The conversion from Saia-floating point numbers to double so can cause perceived inaccuracy losses, although a Double is in theory "precisely" as a float.

### Sample:

Number 1.255

Binary representation as "Saia Floating Point Format":

10100000 10100011 11010111 01000001

Binary representation as "Java Float Format":

00111111 10100000 10100011 11010111

Binary representation as "Java Double Format":

By aligning the float and double formats, you realize what is happening during the conversion. The Double is "topped up" with 0 bits. It thus follows, depending on the number, a supposed loss of accuracy.

The number above is as Java Double Format 1.2549999952316284 This difference is normal and not an error from driver.

### 3.2 Variables access

The variables are read from the Saia station in a polling process. Write accesses are executed immediately.

### 3.2.1 Media types

In the tables below are the possible media types (Saia types) that can be read or written from a Saia station via S-Bus. The last column indicates whether these types can read grouped. Write accesses are never performed grouped.

The media type must be set in the SBus Driver Proxy Ext component with the **Variable Access Type** property.

### Legend:

| Х     | $\rightarrow$ | Supported                   |
|-------|---------------|-----------------------------|
| (X)   | $\rightarrow$ | Supported, but not rational |
| empty | $\rightarrow$ | Not supported               |

| Saia Type        | Format                      | Niagara Type | Read | Write | Group |
|------------------|-----------------------------|--------------|------|-------|-------|
|                  |                             | Numeric      | Х    | Х     |       |
| Deviator         | 20 Dite late ser            | Boolean      | Х    |       | V     |
| Register         | 32 Bits Integer             | Enum         | Х    | Х     | X     |
|                  |                             | String       | Х    |       |       |
|                  |                             | Numeric      | Х    | Х     |       |
| Desister Fleet   | 22 Dite Spie Fleeting Deint | Boolean      | Х    |       | v     |
| Register Float   | 32 Bits Sala Floating Point | Enum         | Х    | (X)   | ~     |
|                  |                             | String       | Х    |       |       |
|                  |                             | Numeric      | Х    | Х     |       |
| Counter          | 22 Dita Integra             | Boolean      | Х    |       | V     |
| Counter          | 32 Bits mieger              | Enum         | Х    | (X)   | ^     |
|                  |                             | String       | Х    |       |       |
|                  |                             | Numeric      | Х    | Х     |       |
| Timor            | 22 Pite Integer             | Boolean      | Х    |       | v     |
|                  | 32 Bits mileger             | Enum         | Х    | (X)   | ^     |
|                  |                             | String       | Х    |       |       |
|                  |                             | Numeric      | Х    | Х     |       |
| Flag             | 1 Bit Boolean               | Boolean      | Х    | Х     | Y     |
| i lag            | 1 Bit Boolean               | Enum         | Х    | Х     | ^     |
|                  |                             | String       | Х    |       |       |
|                  |                             | Numeric      | Х    |       |       |
| Input            | 1 Bit Boolean               | Boolean      | Х    |       | x     |
| mpar             | T Dit Doolean               | Enum         | Х    |       |       |
|                  |                             | String       | Х    |       |       |
|                  |                             | Numeric      | Х    | Х     |       |
| Output           | 1 Bit Boolean               | Boolean      | Х    | Х     | x     |
| Culput           |                             | Enum         | Х    | Х     |       |
|                  |                             | String       | Х    |       |       |
|                  |                             | Numeric      | Х    | (X)   |       |
| Real Time Clock  | 8 Bytes (64 Bits)           | Boolean      |      |       |       |
|                  | 0 Dytes (04 Dits)           | Enum         |      |       |       |
|                  |                             | String       | Х    | (X)   |       |
|                  |                             | Numeric      | Х    |       |       |
| Display Register | 32 Bits                     | Boolean      | Х    |       |       |
|                  | 02 510                      | Enum         | Х    |       |       |
|                  |                             | String       | Х    |       |       |
|                  |                             | Numeric      |      |       |       |
| Text             | ASCII-Chars                 | Boolean      |      |       |       |
|                  |                             | Enum         |      |       |       |
|                  |                             | String       | X    |       |       |

Table 1: Media Types und supported formats

### 3.2.2 Conversion between different types

Since different Saia-types can be read or written by various types of points, the driver converts the values according to the following rules:

| Saia → Niagara                                        |                                         |                                                                                            |
|-------------------------------------------------------|-----------------------------------------|--------------------------------------------------------------------------------------------|
| Number                                                | $\rightarrow$                           | Numeric                                                                                    |
| The Media Register, Re<br>Double.                     | egister Float, Co                       | unter, Timer, Display Register, Flag, Input and Output are converted to                    |
| Number                                                | $\rightarrow$                           | Boolean                                                                                    |
| Die Media Register, Re<br>Boolean. For that the 1     | egister Float, Cou<br>ong value of Nu   | unter, Timer, Display Register, Flag, Input and Output are converted to mber is evaluated. |
| Value $!= 0 \rightarrow$<br>Value $== 0 \rightarrow$  | true<br>fal se                          |                                                                                            |
| Number                                                | $\rightarrow$                           | Enum                                                                                       |
| Die Media Register, Re<br>Enum. For that the int      | egister Float, Cou<br>value of Numbe    | unter, Timer, Display Register, Flag, Input and Output are converted to er is evaluated.   |
| Number                                                | $\rightarrow$                           | String                                                                                     |
| For this conversion the                               | toString() fun                          | nction is used.                                                                            |
| Real Time Clock                                       | $\rightarrow$                           | Numeric                                                                                    |
| The result is the numbe                               | er of milliseconds                      | s since 01.01.1970 (compare. BAbsTime. millis()).                                          |
| Real Time Clock                                       | $\rightarrow$                           | String                                                                                     |
| The result is the same                                | as the function B                       | AbsTime.encodeToString().                                                                  |
|                                                       |                                         |                                                                                            |
| Niagara → Saia                                        |                                         |                                                                                            |
| Numeric                                               | $\rightarrow$                           | 32 Bits Integer                                                                            |
| The double value is cas                               | sted in a long val                      | lue. This means that the decimals are truncated.                                           |
| Numeric                                               | $\rightarrow$                           | 32 Bits Saia Floating Point                                                                |
| The double value is firs<br>This can result in a loss | t casted in a floa<br>s of accuracy (se | at value (Java Type Cast) and then converted in a Saia Floating Point.<br>e above).        |
| Numeric                                               | $\rightarrow$                           | 1 Bit Boolean                                                                              |
| The double value is cas                               | sted in an intege                       | r value. Only the first bit is written.                                                    |
| Numeric                                               | $\rightarrow$                           | Real Time Clock                                                                            |
| It is possible to set the 01.01.1970.                 | Real Time Clock                         | . The number in the Numeric is the number of seconds since                                 |
| Boolean                                               | $\rightarrow$                           | 1 Bit Boolean                                                                              |
| true $\rightarrow$ 1<br>false $\rightarrow$ 0         |                                         |                                                                                            |
| Enum                                                  | $\rightarrow$                           | 32 Bits Integer, 32 Bits Saia Floating Point                                               |
| No conversion. The val                                | ue is the same a                        | as in an Enum (Ordinal).                                                                   |
| Enum                                                  | $\rightarrow$                           | 1 Bit Boolean                                                                              |
| The Ordinal value is us                               | ed. Only the first                      | bit is written.                                                                            |

String → Real Time Clock

Die String is evaluated by the function BAbsTime.make(). See the help of BAbsTime for more information.

### 3.2.3 Important notes for write access

In the Niagara Framework writable points perform under certain conditions a write command. Certain conditions can be adjusted by Tuni ng Pol i ci es. These are:

- Write On Start
- Write On Up
- Write On Enabled

Other conditions cannot be selected:

- Changing the points Facets (e.g. unit from the point)
- Changing the device Facets (e.g. unit in the Saia-device)
- Changing the conversion (linearization, inversion, etc.)

This is a default behaviour, and applies to all writable points. However, this has important implications for media such as timer or real time clock. Suppose the user performs the "Set Action" to set a value in a timer. The value is written and the timer starts and runs some time off. If the point facets are then changed, the last written value is rewritten in the timer. It will then start again.

**Note**: to set the time in the Saia-station, the actions on the device can be used (instead of a writing spot). See section 3.3.

### 3.2.4 Grouping

### Settings of Sbus Driver Proxy Ext

To enable grouping the property Grouping Enabled of the Sbus Driver Proxy Ext has to be set to true. The media supporting grouping are listed in the Table 1. If the property Grouping Enabled is set to true on a not supported type, this setting is simply ignored.

### Poll Group Entry

To read points grouped you have to insert Pol I Group Entries in the Pol I Group Config component of the device. You can insert one or more components from the palette.

| Property             | Meaning                                                                                                    | Default  |
|----------------------|----------------------------------------------------------------------------------------------------|----------|
| Enabled              | Set the grouping group enabled or disabled. All subscribed points are resubscribed on change.                                 | false    |
| Variable Access Type | This is the Variable Access Type for the group. Only proxy extension with this variable access type are read from this group. | Register |
| Address              | Start address of the group                                                                                                    | 0        |
| Count                | Number of the variables to be read minus 1.                                                                                   | 0        |
| Poll Frequency       | Poll frequency of this group. Only proxy extension with this poll frequency are read from this group.                         | normal   |

#### These properties have to be set on Poll Groups:

Table 2: properties of Poll Group Entry component

### Allocation of the extensions to the Poll Groups

The proxy extensions looking off into the Poll Group listing of the group to which they belong. Die criteria for the search am mapping are:

- Variable Access Type
- Address (address of the point must be within the range that is read by the Poll Group)
- Poll frequency
- Poll Group enabled (enabl ed property must be true)
- Poll Group Status (must be {ok})

If, based on these criteria, no Poll Group are found, the point is quite read normal (i.e. not grouped).

The following illustration is intended to show how the group membership based on the address takes place.

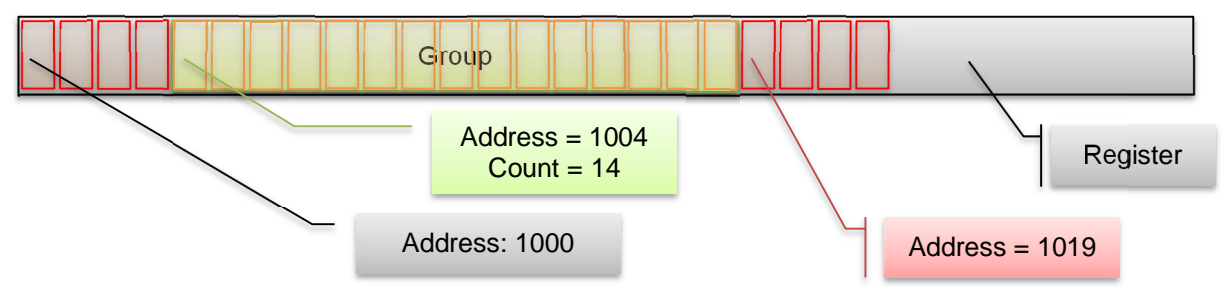

Figure 1: group membership by address

**Notes to the figure above**: points with addresses from 1004 to (and including) 1018 (= 1004 + 14) are read on the group. A point with address 1019 is read individually and not of the group.

### Limitations

The Poll Group component has a status that is information about the condition of the group.

Possible reasons for a {faul t} Status:

- Media type does not support grouping
- The maximum number of variables (Count property) has been exceeded
  - For Input, Output and Flag  $\rightarrow$  Max Count = 127
  - o For Register, Register Float, Timer and Counter → Max Count = 31

### Optimization

By grouping the reading can be accelerated because several variables are packed into a telegram. It can therefore make sense to group variables, that are "together", or which are repeated on these screens.

### Examples:

In the examples below it is demonstrated that a group does not necessarily mean an optimization. In the first example 32 variables are read, that are located next to each other in the register area. In the second example, only 2 variables to read, but with a gap between two variables.

- 32 Register, from address 1000 to 1031
- Poll Group settings: Address = 1000, Count = 31

|          | Grouped                | Not grouped                            | Saving                |
|----------|------------------------|----------------------------------------|-----------------------|
| Request  | 1 telegram x 16 Bytes  | 32 telegrams x 16 Bytes<br>= 512 Bytes | 496 Bytes             |
| Response | 1 telegram x 139 Bytes | 32 telegrams x 15 Bytes<br>= 480 Bytes | 341 Bytes             |
| Total    | 155 Bytes              | 992 Bytes                              | 837 Bytes<br>84.375 % |

Table 3: Grouping vs. individually read example 1

- 2 Register, address 1000 and address 1031
- Poll Group settings: Address = 1000, Count = 31

|          | Grouped                | Not grouped                          | Saving             |
|----------|------------------------|--------------------------------------|--------------------|
| Request  | 1 telegram x 16 Bytes  | 2 telegrams x 16 Bytes<br>= 32 Bytes | 16 Bytes           |
| Response | 1 telegram x 139 Bytes | 2 telegrams x 15 Bytes<br>= 30 Bytes | -109 Bytes         |
|          | 155 Bytes              | 62 Bytes                             | -93 Bytes<br>150 % |

Table 4: Grouping vs. individually read example 2

In the second example, the amount of data in an array increases by a total of 150%. In this case, it would be more efficient to read the two variables individually.

### 3.3 S-Bus Device

### 3.3.1 System Information

The System Information of the PCD can be read with an action (Read System Information). The following values are read and set this in the property System Information in the device:

### Program Information

The property Program Information is a multiline text that contains various information about the program. Example:

[Program] PG5Li censee=DEMONSTRATION VERSION PG5Devel operID=CH\_ChFr1070 Originator=DEMONSTRATION VERSION PG5Version=V2. 1. 310 ProjectName=Test-SBus DeviceName=Station PcdType=PCD1.M2120 ProgramVersion=1.0 ProgramID=7225FBDAD786E3DC ProgramCRC=30980039 BuildDateTime=2014/07/24 13: 19: 17 DownloadDateTime=2014/07/24 18: 16: 18

| Memory Information            |                                                    |  |
|-------------------------------|----------------------------------------------------|--|
| Eigenschaft                   |                                                    |  |
| Ct Size                       | Is size of the Code/Text memory device (in kbytes) |  |
| Ex Size                       | Is size of extension memory (in kbytes)            |  |
|                               | Is memory type:                                    |  |
|                               | 0 = no memory                                      |  |
| Memory Type                   | 1 = RAM                                            |  |
|                               | 2 = EPROM                                          |  |
|                               | 3 = FLASH                                          |  |
| Memory Continuous             | (PCD2.M170,)                                       |  |
| Code Text Password Protected  |                                                    |  |
| Extension Memory Ram Present  |                                                    |  |
| Onboard Backup Size           | Is the onboard backup partition size in Kbytes     |  |
| Rem Code Text Mem Size        | Is the remaining Code/Text memory size in bytes    |  |
| Rem Extension Mem Size        | Is the remaining Extension memory size in bytes    |  |
| RemPrecompMemSize             | Is the remaining Pre-Compiler memory size in bytes |  |
| Program Block Header Size     | Program Block HeaderSize in bytes in the FW        |  |
| Rom Text Db Header Size       | ROM Text/DB(x) HeaderSize in bytes in the FW       |  |
| Ram Text Db Header Size       | RAM Text/DB(x) HeaderSize in bytes in the FW       |  |
| Table 5: System Information 1 |                                                    |  |

Table 5: System Information 1

Trace Buffer Information

System Information 2

Print: 03.07.2020

→

| Eigenschaft                   |                                          |
|-------------------------------|------------------------------------------|
| Trace Buffer Size             | is the size in bytes of the trace buffer |
| Table 6: System Information 2 |                                          |

| F5/7 EEPROM Information | → System Information 3 + 4         |
|-------------------------|------------------------------------|
| Eigenschaft             |                                    |
| Eeprom Cs               | EEPROM_CS                          |
| Length Of Data          | length of data (without CS+length) |
| Eeprom Type             | Type (in ASCII)                    |
| Version                 | Version (in ASCII)                 |
| Modification            | Modification                       |
| Fab Date                | Fab. Date (Jahr/Woche)             |
| Fw Version              | FW Version                         |
| Mac Address             | MAC Address                        |

Table 7: System Information 3 + 4

| Possible Baud Rates           | $\rightarrow$ | System Information 5 |
|-------------------------------|---------------|----------------------|
| Eigenschaft                   |               |                      |
| Baudrate xxxxx                | Baudrate      |                      |
| Table 8: System Information 5 |               |                      |

| Onboard Information           | → System Information 6 |
|-------------------------------|------------------------|
| Eigenschaft                   |                        |
| Serial Number                 | Seriennummer           |
| Mac Address                   | MAC Address            |
| Cpu name                      | CPU Name               |
| Fw Version                    | FW Version             |
| Version Modification          | Version/Modifi         |
| Fab Date                      | Fab. Date (Jahr/Woche) |
| Table 9: System Information 6 |                        |

SAIA NT Information

→ System Information 7

Noch nicht unterstützt.

|--|

Noch nicht unterstützt.

3.3.2 Ping

The Sbus Driver Devices have a Ping function. The Ping function read the status of the Saia PCD. The Ping result is ok if a valid answer is received. This is independent of the read status. A NAK answer is also a valid answer.

### 3.3.3 PCD-Status

The PCD status is polled to and the property Pcd Status set. Possible status are:

| Status                           | Bedeutung                                                         |
|----------------------------------|-------------------------------------------------------------------|
| Serial Interface                 | ??? Serial Interface, Serial Port                                 |
| Halted                           | Halted                                                            |
| Running                          | Running                                                           |
| Conditional Running              | Wait breakpoints                                                  |
| Disconnected                     | Processor doesn't exist                                           |
| Exceptional Intermediate Running | ??? For more details see the documents of the project 'MODEMS+'   |
| Cappet Cot Status                | This is not a "real" PCD-Status. Set on read errors or on ACK/NAK |
|                                  | answer.                                                           |

Table 10: PCD-Status

### 3.3.4 System Program Version

The System Program Versi on of the PCD can be read with an action (Read System Program Versi on). The following values are read and set this in the property System Program versi on:

- Module Type
- Version
- CPU Number

### 3.3.5 Write System Time

The Sbus Driver Devices have two actions to write System Time in the Saia station.

#### Set Clock

With this action the user is promped to enter a time. The time of the PCDs is set with this time.

#### Set Clock From System Time

With this action the current system time of the Niagara station is set in the PCD.